# 【ユーザー登録されていない方】

① <u>https://jfcr.bvits.com/rinri/</u>へ ログイン

②上段の「※システムをご利用される場合は、あらかじめユーザー登録が必要です。 ユーザー登録を希望される方はこちらで、登録手続きをしてください」のこちらをクリックしてください。

## ③「ユーザー登録依頼」画面になるので、 必要事項を入力し、送信をクリックしてく ださい。

④右記のメールが届きます。 表示されたリンクから、パスワード設定画面 に移りますので、登録を完了してください。

⑤「パスワード設定」画面になりましたら、 ご自身でパスワードを作成してください。

(パスワードは8文字以上、半角英数字、記号 を使って作成してください。)

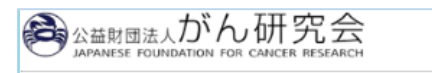

倫理審查申

#### **ログイン** メールアドレス

パスワード

ログイン

※システムをご利用される場合は、あらかじめユーザー登録が必要です。

ユーザー登録を希望される方はアちらで、登録手続きをしてください

※ユーザー登録完了後、初めてログインされる方、またはパスワードを忘れた方は <u>こちら</u>から、パスワード作成の手続きをしてください。

# ユーザー登録依頼

### ※ユーザー情報を入力し、「送信」してください。

| 職員番号     | 12                |  |  |  |
|----------|-------------------|--|--|--|
| 氏名       | 姓:申請者<br>名:ひかり    |  |  |  |
| かな       | 姓:しんせいしゃ<br>名:ひかり |  |  |  |
| メールアドレス  | hikari@hp.private |  |  |  |
| 所属       | 消化器センター・胃外科 🗸     |  |  |  |
| 職名       | 医長 🗸              |  |  |  |
| 送信 キャンセル |                   |  |  |  |

| 差出人: 倫理審査申請システム < <u>noreply@hp.private</u> ><br>件名: 【通知サービス】ユーザー登録依頼<br>日付: 2016年 3月 21日(月)8:55 am<br>G先: <u>hikari@hp.private</u><br> |  |  |  |  |
|----------------------------------------------------------------------------------------------------|--|--|--|--|
| 申請者 ひかり様                                                                                                    |  |  |  |  |
| 以下のユーザー登録の依頼を受け付けました。<br>システム管理者が登録処理を行いますので、しばらくお待ちください。<br>なお、5日以上回答がない場合は、事務局までご連絡ください。                                              |  |  |  |  |
| 【依頼日時】<br>2016/03/21 8:55:12                                                                                                    |  |  |  |  |
| 【氏名】<br>申請者 ひかり                                                                                                    |  |  |  |  |
| 【かな】<br>しんせいしゃ ひかり                                                                                                    |  |  |  |  |
| 【メールアドレス】<br>hikari@hp.private                                                                                                    |  |  |  |  |
| 倫理審査申請システムトップページ<<                                                                                                    |  |  |  |  |

| (       | Sapane | <sup>団法人</sup> がん研究会<br>se foundation for cancer research | 倫 |  |  |
|---------|--------|-----------------------------------------------------------|---|--|--|
| パスワード設定 |        |                                                           |   |  |  |
|         | パスワード  | 8文字以上で、半角英字・数字・記号を使ってください。                                |   |  |  |
|         | 確認入力   |                                                           |   |  |  |
|         | 設定     |                                                           | _ |  |  |